## Mode d'emploi de la base de données en ligne de la CNUCED

http://unctadstat.unctad.org

| CNUCED.org   Nommenclatures   Table des matières   Mises à jour | FR 🚱 🕻 | A propos d'UNCTADstat |
|-----------------------------------------------------------------|--------|-----------------------|
| UNCTADSTAT                                                      |        |                       |
| Rapports Tableau Graphique                                      |        | 🔄 🔐 🐂 🏫 🔤 I 📒 🔶 🔊     |
|                                                                 |        |                       |

| ACTIONS -         | Rechercher                                         |                       |
|-------------------|----------------------------------------------------|-----------------------|
| ossiers ×         | Nom 🛧                                              | Date (aaaa-mm-jj) 🛧 🗧 |
| Tous les rapports | Commerce international de marchangises             | 2010-09-17, 09:29:42  |
| 🗉 🔄 UNCTADstat    | Commerce international de services                 | 2010-09-17, 09:30:00  |
|                   | Commerce international de marchandises et services | 2010-09-17, 09:30:13  |
|                   | Tendances économiques                              | 2010-09-17, 09:30:27  |
|                   | Investissement étranger direct                     | 2010-09-17, 14:02:23  |
|                   | Bessources financières externes                    | 2010-09-17, 14:02:38  |
|                   | Population et main-d'oeuvre                        | 2010-09-17, 14:02:51  |
|                   | Produits de base                                   | 2010-09-17, 14:03:05  |
|                   | Transport maritime                                 | 2010-09-17, 14:03:42  |
|                   |                                                    |                       |
|                   | 1                                                  |                       |

L'exemple ici ne va concerner que les marchandises. Malheureusement, cela ne fonctionne pas pour les services. La rubrique « commerce international de marchandises et services » (la troisième dans la liste) ne permet pas non plus de retracer les échanges par pays et par produit.

| CNUCED.org   Nommenclatures   Table des mati | ières   Mises à jour                              | FR 😯 🕻 🛛                       | A propos d'UNCTADstat |
|----------------------------------------------|---------------------------------------------------|--------------------------------|-----------------------|
| UNCTADSTAT                                   |                                                   |                                |                       |
| Rapports Tableau Graphique                   |                                                   | 🔐 🆬 (                          | i 🔤 🛯 🔁 🔊 🔊           |
| Actions 🖕                                    | Rechercher                                        |                                |                       |
| Dossiers ×                                   | Nom ++                                            | Date                           | (aaaa-mm-jj) 🐽        |
| Tous les rapports                            | Tendances du commerce de marchandise              | 2010-                          | -09-17, 14:04:18      |
| BUNCTADstat                                  | Commerce de marchandise par partenaire et produit | 2010-                          | 09-17, 14:04:33       |
| 🗉 🔄 Commerce international de marchand       | Indicateur du commerce de march                   | 2010-                          | -09-17, 14:05:17      |
| Tendances du commerce de marc                | Accès au marché                                   | 2010-                          | -09-17, 14:05:29      |
| Commerce de marchandise par pa               | _                                                 |                                |                       |
| Indicateur du commerce de march              |                                                   |                                |                       |
| Accès au marché                              |                                                   |                                |                       |
| Commerce international de services           |                                                   |                                |                       |
| Commerce international de marchane           |                                                   |                                |                       |
| Tendances du commerce de marc                |                                                   |                                |                       |
| Tendances économiques                        |                                                   |                                |                       |
| Investissement étranger direct               |                                                   |                                |                       |
| Ressources financières externes              |                                                   |                                |                       |
|                                              |                                                   |                                |                       |
| ∎ Produits de base                           |                                                   |                                |                       |
| 🗉 🛅 Transport maritime                       |                                                   |                                |                       |
|                                              |                                                   |                                |                       |
|                                              |                                                   |                                |                       |
|                                              |                                                   |                                |                       |
|                                              |                                                   |                                |                       |
|                                              |                                                   |                                |                       |
|                                              |                                                   |                                |                       |
|                                              | <b>•</b> • • •                                    |                                |                       |
|                                              | Commerce des marchan                              | idises par partenaire et produ | lit                   |
| <b>_</b>                                     |                                                   |                                |                       |
|                                              |                                                   |                                |                       |
|                                              |                                                   |                                |                       |
|                                              |                                                   |                                |                       |
|                                              |                                                   |                                |                       |

| CNUCED.org   Nommenclatures   Table des matières   Mises                                            | a jour                                     | FR 😯 🕄                | A propos d'UNCTADstat |
|----------------------------------------------------------------------------------------------------|--------------------------------------------|-----------------------|-----------------------|
| UNCTADSTAT                                                                                          |                                            |                       |                       |
| Rapports Tableau Graphique                                                                          |                                            |                       | 🔐 📆 🌪 🔤 I 🗧 ? 🖸       |
| Actions 🚽                                                                                           | Rechercher                                 |                       |                       |
| Dossiers × Nom +                                                                                    |                                            |                       | Date (aaaa-mm-jj)     |
| 🙆 Tous les rapports 🛛 🛗 Matrice                                                                     | du Commerce de Marchandises, exportations, | annuel, 1995-2009 🕸   | 2010-10-28, 14:53:54  |
| B UNCTADstat                                                                                        | du Commerce de Marchan ses, importations,  | annuel, 1995-2009 🚯   | 2010-10-19, 16:11:22  |
| Commerce international de marchanc                                                                  |                                            |                       |                       |
| Tendances du commerce de marc                                                                       |                                            |                       |                       |
| Diodicateur du commerce de march                                                                    |                                            |                       |                       |
| Accès au marché                                                                                     |                                            |                       |                       |
| Commerce international de services                                                                  |                                            |                       |                       |
| Commerce international de marchanc                                                                  |                                            |                       |                       |
| Tendances du commerce de marc                                                                       |                                            |                       |                       |
| Tendances économiques                                                                               |                                            |                       |                       |
| Investissement etranger direct     Pessources financières externes                                  |                                            |                       |                       |
| Ressources mancieres externes      Ressources mancieres externes      Ressources mancieres externes |                                            |                       |                       |
| Produits de base                                                                                    |                                            |                       |                       |
| Transport maritime                                                                                  |                                            |                       |                       |
|                                                                                                    |                                            |                       |                       |
|                                                                                                    |                                            |                       |                       |
|                                                                                                    | mmencons par les                           | exportations. Attenti | on, il faudra         |
|                                                                                                    |                                            |                       |                       |
| rev                                                                                                 | venir lå et recom                          | mencer la procedui    | re pour les           |
|                                                                                                    |                                            |                       |                       |
|                                                                                                    | portations.                                |                       |                       |
|                                                                                                    |                                            |                       |                       |
|                                                                                                    |                                            |                       |                       |
|                                                                                                    |                                            |                       |                       |
|                                                                                                    |                                            |                       |                       |
|                                                                                                    |                                            |                       |                       |
|                                                                                                    |                                            |                       |                       |
|                                                                                                    |                                            |                       |                       |
|                                                                                                    |                                            |                       |                       |
|                                                                                                    |                                            |                       |                       |
|                                                                                                    |                                            |                       |                       |
|                                                                                                    |                                            |                       |                       |
|                                                                                                    |                                            |                       |                       |
| × ×                                                                                                 |                                            |                       |                       |

CNUCED.org | Nommenclatures | Table des matières | Mises à jour

FR 😯 🗄

## | A propos d'UNCTADstat

🔐 🖏 🍙 🔤 । 🗐 🤉 🔝

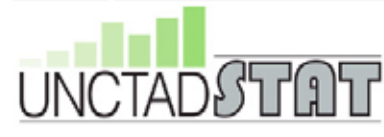

| Rapports Tableau                                                                                          | Graphique     |               |               |               |               |               |               |               |                      |               | 🔐 🐴 🏠 !        | S 1 2          | 9   |
|----------------------------------------------------------------------------------------------------|---------------|---------------|---------------|---------------|---------------|---------------|---------------|---------------|----------------------|---------------|----------------|----------------|-----|
| Actions 🚽 🖁 Εξ Σ                                                                                          | 🗎 🖬 🕴         | <b>S D</b>    |               |               |               |               |               |               |                      |               |                |                |     |
| Matrice du Commerce d                                                                                     | le Marchand   | ises, exporta | itions, annuc | sl, 1995-200  | 9 🚯           |               |               |               |                      |               |                |                |     |
| AUTRE : ELUX - Export                                                                                     | tations II P/ | ARTENAIRE - I | Monde 🚯 💶     | ECONOMI       | E - Monde 🚯   | 0             |               |               |                      |               |                |                |     |
| ANNEE                                                                                                    | 1995          | 1996          | 1997          | 1998          | 1999          | 2000          | 2001          | 2002          | 2003                 | 2004          | 2005           | 2006           | -   |
| PRODUIT                                                                                                   | 44            |               |               |               |               |               |               |               |                      |               |                |                |     |
| Total tous produits                                                                                       | 5 086 971 250 | 5 302 742 047 | 5 520 527 242 | 5 413 038 761 | 5 587 487 523 | 6 350 657 515 | 6 119 605 643 | 6 417 821 741 | 7 482 074 096        | 9 112 424 606 | 10 379 899 203 | 12 001 922 153 | -   |
| Total (CTCI 0 à 9)                                                                                        | 5 017 433 104 | 5 269 111 111 | 5 487 622 578 | 5 383 479 402 | 5 568 342 542 | 6 350 101 394 | 6 119 009 539 | 6 416 879 529 | 7 481 111 385        | 9 112 148 605 | 10 379 609 935 | 12 001 796 339 | )   |
| Produits de base (CTCI 0 +<br>1 + 2 + 3 + 4 + 68 + 667+<br>971)                                           | 1 182 742 767 | 1 281 926 911 | 1 283 393 843 | 1 126 772 247 | 1 183 601 613 | 1 453 967 769 | 1 383 445 345 | 1 434 799 815 | 1 721 602 257        | 2 181 409 829 | 2 745 718 026  | 3 325 395 441  | L   |
| Produits de base, à<br>l'exclusion des combustibles<br>(CTCI 0 + 1 + 2 + 4 + 68 +<br>667 + 971)           | 813 520 846   | 835 986 733   | 834 616 899   | 791 182 819   | 769 793 419   | 805 715 708   | 792 181 398   | 837 637 621   | 976 311 189          | 1 177 483 468 | 1 315 390 392  | 1 587 720 235  | ;   |
| Produits alimentaires,<br>boissons et tabacs (CTCI 0<br>+ 1 + 22 + 4)                                     | 449 723 063   | 477 784 133   | 472 173 907   | 453 496 172   | 436 183 096   | 424 838 518   | 439 157 418   | 468 229 174   | 543 685 795          | 619 383 384   | 671 213 522    | 742 477 131    | i - |
| Produits alimentaires (CTCI<br>0 + 22 + 4)                                                                | 393 253 237   | 416 829 322   | 411 183       | Vous          | arrive        | z sur         | une i         | oade (        | OU 8 291             | 542 196 225   | 589 384 569    | 652 176 389    |     |
| Produits alimentaires à<br>l'exclusion du thé, café,<br>cacao et épices (CTCI 0 +<br>22 + 4 moins 07)     | 360 434 254   | 383 427 698   | 374 932       | toutes        | s les         | infor         | matio         | ns so         | nt ••••              | 502 659 740   | 544 989 931    | 601 861 325    | 5   |
| Boissons et tabacs (CTCI 1)                                                                               | 56 469 825    | 60 954 810    | 60 990 3      | roaroi        | Inápe         | II fai        | ıt mai        | ntona         | nt 7 504             | 77 187 160    | 81 828 953     | 90 300 742     | i - |
| Matières premières d'origine<br>agricole (CTCI 2 moins 22,<br>27 et 28)                                   | 134 906 863   | 125 299 514   | 121 903       | sélect        | ionne         | r cell        | es do         | nt vo         | 0 176                | 153 231 791   | 161 332 979    | 182 065 348    | 8   |
| Minerais, métaux, pierres<br>précieuses et or à usage non<br>monétaire (CTCI 27 + 28 +<br>68 + 667 + 971) | 228 890 921   | 232 903 087   | 240 539       | avez          | besoir        | n. Pre        | emièr         | e éta         | DE 5 218             | 404 868 292   | 482 843 891    | 663 177 755    | ;   |
| Minerais et métaux (CTCI 27<br>+ 28 + 68)                                                                 | 166 582 869   | 162 519 233   | 171 433       | déterr        | niner         | le n          | arten         | aire          | (la <sup>5 382</sup> | 286 892 054   | 349 949 412    | 510 608 627    | ·   |
| Métaux non-ferreux (CTCI<br>68)                                                                           | 104 787 673   | 101 745 092   | 107 395       | Chine         | inter         |               | arten         | ane           | 6 509                | 171 065 187   | 199 506 425    | 306 583 808    | 3   |
| Autres minerais et métaux<br>(CTCI 27 + 28)                                                               | 61 795 197    | 60 774 142    | 64 038        | unine,        | ).            |               |               |               | 8 873                | 115 826 867   | 150 442 986    | 204 024 818    | \$  |
| Perles, pierres gemmes et<br>similaires et or à usage non<br>monétaire (CTCI 667 + 971)                   | 62 308 052    | 70 383 853    | 69 105 599    | 69 406 744    | 70 452 703    | 78 734 653    | 69 037 718    | 83 497 776    | 99 229 836           | 117 976 238   | 132 894 479    | 152 569 128    | \$  |
| Combustibles (CTCI 3)                                                                                     | 369 221 921   | 445 940 178   | 448 776 944   | 335 589 447   | 413 808 194   | 648 252 061   | 591 263 946   | 597 162 194   | 745 291 068          | 1 003 926 361 | 1 430 327 635  | 1 737 675 207  | 1   |
| Articles manufacturés (CTCI<br>5 à 8 moins 667 et 68)                                                     | 3 709 617 540 | 3 877 865 610 | 4 086 137 883 | 4 141 169 306 | 4 267 094 997 | 4 670 799 562 | 4 513 100 240 | 4 768 627 076 | 5 500 053 309        | 6 624 181 110 | 7 318 955 998  | 8 309 667 658  | 3   |
| Produits chimiques (CTCI 5)                                                                               | 467 171 125   | 484 467 081   | 505 040 031   | 511 323 371   | 529 124 918   | 569 013 848   | 590 014 664   | 662 053 590   | 791 226 198          | 970 116 483   | 1 094 131 944  | 1 231 783 665  | 1   |
| Machines et matériel de<br>transport (CTCI 7)                                                             | 1 934 388 519 | 2 047 578 353 | 2 174 233 133 | 2 234 267 627 | 2 346 627 874 | 2 619 357 598 | 2 473 821 951 | 2 581 697 537 | 2 948 783 379        | 3 543 480 239 | 3 905 783 838  | 4 469 270 964  | 1   |
| Articles manufacturés divers<br>(CTCI 6 + 8 moins 667et 68)                                               | 1 308 057 896 | 1 345 820 176 | 1 406 864 718 | 1 395 578 309 | 1 391 342 205 | 1 482 428 116 | 1 449 263 625 | 1 524 875 949 | 1 760 043 731        | 2 110 584 388 | 2 319 040 215  | 2 608 613 029  | -   |
| 4                                                                                                    |               |               |               |               |               |               |               |               |                      |               |                | Þ              | ſ   |

Séminaire « Économie et société de la Chine »

© Thierry Pairault 2010

| CNUCED.org   Nommenclatures   Table des matières   Mises à jour    | FR 😯 🕻 | A propos d'UNCTADstat |
|--------------------------------------------------------------------|--------|-----------------------|
| UNCTADSTAT                                                         |        |                       |
| Sélection d'articles                                               |        | 🔐 🏪 🌪 🔤 l 📒 🔶 🔊       |
| Actions 🖕 🗄 🦣 🛛 Afficher le tableau                                |        |                       |
| Martin de Commence de Martin d'ann annual d'ann annual de Carteria |        |                       |

| Taille du tableau<br>356 lignes sur 15 colonnes | Rechercher Afficher tout                                             |                                  |
|-------------------------------------------------|----------------------------------------------------------------------|----------------------------------|
| and agree out an activities                     |                                                                      |                                  |
| COLONNES :                                      |                                                                      |                                  |
| ANNEE                                           | 🖉 🖉 🖉 🦉 🗖 Sélectionner l'étendue                                     |                                  |
|                                                 |                                                                      |                                  |
| IGNES :                                         | ✓ Arr □ Pays individuels                                             |                                  |
| PRODUIT                                         | - C Afghanistan                                                      |                                  |
|                                                 | - C Albanie                                                          |                                  |
| UTRE :                                          | - 🗆 Algérie                                                          |                                  |
| FLUX                                            | - 🗆 Samoa américaines                                                |                                  |
| PARTENAIRE                                      | Andorre                                                              |                                  |
| FCONOMIE                                        |                                                                      |                                  |
| ECONOMIE                                        | - Li Anguilla                                                        |                                  |
|                                                 | Arcentine                                                            |                                  |
|                                                 |                                                                      |                                  |
|                                                 |                                                                      |                                  |
|                                                 |                                                                      |                                  |
|                                                 |                                                                      |                                  |
|                                                 |                                                                      |                                  |
|                                                 | - Bahamas                                                            |                                  |
|                                                 |                                                                      |                                  |
|                                                 | - Bangladesh                                                         |                                  |
|                                                 | - 🗆 Barbade                                                          | Il faut en priorité tout         |
|                                                 | — 🗖 Bélarus                                                          | in iduc en priorite tout         |
|                                                 | - 🗆 Belgigue                                                         | désélectionner en cliquant sur   |
|                                                 | - 🗆 Belize                                                           | deselectionner en cilquant sur   |
|                                                 | — 🗆 Bénin                                                            | la araix pointás par la sursour  |
|                                                 | - 🗆 Bermudes                                                         | la croix pointee par le curseur, |
|                                                 | - 🗆 Bhoutan                                                          |                                  |
|                                                 | —                                                                    | DUIS                             |
|                                                 | - D Bosnie-Herzégovine                                               |                                  |
|                                                 | — 🗆 Botswana                                                         |                                  |
|                                                 | — 🗆 Brésil                                                           |                                  |
|                                                 | <ul> <li>              Îles Vierges britanniques         </li> </ul> |                                  |
|                                                 | — 🗆 Brunéi Darussalam                                                |                                  |
|                                                 | - 🗆 Bulgarie                                                         |                                  |
|                                                 | - 🗆 Burkina Faso                                                     |                                  |
|                                                 | - 🗆 Burundi                                                          |                                  |
|                                                 | - Cambodge                                                           |                                  |

| CNUCED.org   Nommenclatures   Table des matières   Mises à jour | FR | 😧 I | A propos d'UNCTADstat |
|-----------------------------------------------------------------|----|-----|-----------------------|
| UNCTADSTAT                                                      |    |     |                       |
| Sélection d'articles                                            |    |     | 🔐 🏪 🏫 🔤 🛯 🔒 🔉 🔊       |
| Actions 🖕 🕄 🍕 🛛 Afficher le tableau                             |    |     |                       |

| Matrice du Commerce de Marchan                                                                                                    | idises, exportations, annuel, 1995-2009 🕏                                                                                                    |            |
|----------------------------------------------------------------------------------------------------|----------------------------------------------------------------------------------------------------|------------|
| Taille du tableau<br>356 lignes sur 15 colonnes                                                                                                    | Rechercher Afficher tout                                                                                                    |            |
| Taille du tableau         356 lignes sur 15 colonnes         COLONNES :         ANNEE         LIGNES :         PRODUIT         AUTRE :         ELUX         PARTENAIRE         ECONOMIE | Image: Selection of Selection of |            |
|                                                                                                    | Cameroun<br>Canada<br>Cap-Vert<br>Diles Caimanes<br>République centrafricain<br>Chaid<br>Chili<br>Chili<br>Chine (RAS de Hong Kon<br>Chine (RAS de Hong Kon<br>Chine (RAS de Macao)<br>Province chinoise de Taiwan<br>Colombie<br>Canada<br>Canada<br>Cap-Vert<br>Canada<br>Cap-Vert<br>Canada<br>Cap-Vert<br>Canada<br>Cap-Vert<br>Canada<br>Chine (NAS de Hong Kon<br>Colombie<br>Colombie                                                                                                    | ire<br>iel |

| CNUCED.org   Nommenclatures   Table des matières   Mises à jour | FR 😯 🕻 | A propos d'UNCTADstat |
|-----------------------------------------------------------------|--------|-----------------------|
| UNCTADSTAT                                                      |        |                       |
| Sélection d'articles                                            |        | 🔐 🏪 🏫 🔤   📒 🔶 🔊       |
| Actions 🖕 🗄 🍕 Afficher le tableau                               |        |                       |

| Matrice du Commerce de Marchan                  | ndises, exportations, annuel, 1995-2009 🕏                                                                                                    |  |
|-------------------------------------------------|----------------------------------------------------------------------------------------------------|--|
| Taille du tableau<br>356 lignes sur 15 colonnes | Rechercher Afficher tout                                                                                                    |  |
| COLONNES :                                      | Image: Selection of Selection of Selecti |  |
| PRODUIT AUTRE : ELUX PARTENAIRE ECONOMIE        | Algérie Andorre Angoila Angoila Angoila Angoila Angoila Angoila Angoila Angoila Angoila Angoila Angoila Antriche Australie Australie Australie Australie Australie Bahamas Bahamas Bahama                                                                                                    |  |

| CNUCED.org   Nommenclatures   Table des matières   Mises à jour                                                                                                    | FR 😧 🕽 | A propos d'UNCTADstat |
|----------------------------------------------------------------------------------------------------|--------|-----------------------|
|                                                                                                    |        |                       |
|                                                                                                    |        | CNUCED                |
| Sélection d'articles                                                                                                    |        | 🔐 🏪 🏠 🔤 I 📒 ? 🔊       |
| Actions 🖕 🗄 🍕   Afficher le tableau                                                                                                    |        |                       |
| the time of the second state of the second state of the second sta |        |                       |

| Taille du tableau                                                | Rechercher Afficher tout                                                                                                    |
|------------------------------------------------------------------|----------------------------------------------------------------------------------------------------|
| COLONNES :                                                       | Image: Selection of the selection of the selection of the |
| LIGNES :<br>PRODUIT<br>AUTRE :<br>ELUX<br>PARTENAIRE<br>ECONOMIE | Belize     Belize     Bénin     Bernudes     Botivie (Etat plurinational de)     Bosnie-Herzégovine     Bolvie (Etat plurinational de)     Bosnie-Herzégovine     Boswana     Beligarie     Budian Fasc     Buundi     Cambodge     Cameroun     Canada     Cap-Vet     Dies Caimanes     Republique centrafricaine     Tchad     Chine     (KaS de Macao)     Province chinoise de Taiw     Colombie     Comores     Congo     Bes Cook     Costa Rica     R cote d'Ivoure     Cotaba     Costa Rica     R cote d'Ivoure     Cotaba                                                                                                    |
|                                                                  | - □ Chypre - □ République tchèque                                                                                                    |

| CNUCED.org   Nommenclatures   Table des matières   Mises à jour        | FR 😯 🗄 | A propos d'UNCTADstat |
|------------------------------------------------------------------------|--------|-----------------------|
|                                                                        |        |                       |
| UNCIADDULLU                                                            |        | CNUCED                |
| Rapports Tableau Graphique                                             |        | 🔐 🐴 🏫 📖 I  ? 🔯        |
| Actions _ E8 Σ 🔛 🔒 🔭 🗷 🖸                                               |        |                       |
| Matrice du Commerce de Marchandises, exportations, annuel, 1995-2009 🕯 |        |                       |

|                                                                                              |       |         | 200 Carlos 1997 |        |           |       |                                                                                                    |        |          |        |                   |         |        |        |                |
|----------------------------------------------------------------------------------------------|-------|---------|-----------------|--------|-----------|-------|----------------------------------------------------------------------------------------------------|--------|----------|--------|-------------------|---------|--------|--------|----------------|
| ANNEE                                                                                        | 1995  | 1996    | 1997            | 1990   | 1999      | 2000  | 2001                                                                                                    | 2002   | 2003     | 2004   | 2005              | 2005    | 2007   | 2000   | 2009           |
| PRODUIT                                                                                      |       |         |                 |        |           |       |                                                                                                    |        |          |        |                   |         |        |        |                |
| Total tous produits                                                                          | 7 129 | 15 895  | 19 248          | 19 996 | 7 718     | 3 294 | 5 658                                                                                                    | 11 215 | 62 328   | 58 154 | 81 743            | 106 617 | 37 898 | 45 436 | 54 802         |
| Total (CTCI 0 à 9)                                                                           | 7 129 | 15 895  | 19 248          | 19 996 | 7 718     | 3 294 | 5 658                                                                                                    | 11 215 | 62 328   | 58 154 | 81 743            | 106 617 | 37 898 | 45 436 | 54 802         |
| Produits de base (CTCI 0 + 1 + 2<br>+ 3 + 4 + 68 + 667+ 971)                                 | 7 083 | 15 784  | 19 081          | 19 972 | 5 914     | 3 251 | 5 527                                                                                                    | 11 179 | 62 190   | 58 105 | 81 615            | 106 569 | 37 694 | 44 809 | 52 334         |
| Produits de base, à l'exclusion des<br>combustibles (CTCI 0 + 1 + 2 + 4<br>+ 68 + 667 + 971) | 0 859 | 15 377  | 18 979          | 19 694 | 3 804     | 3 025 | 5 419                                                                                                    | 10 971 | 62 046   | 58 033 | 81 397            | 48 781  | 36 659 | 44 464 | 52 334         |
| Produits alimentaires, boissons nt<br>tabacs (CTCI 0 + 1 + 22 + 4)                           | 5     | 744     | 6 232           | 13 334 | 1 526     | 2 966 | 5 265                                                                                                    | 6 335  | 7 037    | 4 271  | 11 206            | 11 747  | 13 260 | 21 730 | 10 141         |
| thread upp all mantaless for tot of a                                                        | 1.0   | Contra- | and the second  |        | 1.1.1.1.1 |       | Contraction of the local division of the local division of the loc |        | a second |        | 1. 1. 1. 1. 1. T. |         |        |        | and the second |

AUTRE : FLUX - Exportations PARTENAIRE - Chine ECONOMIE - Côte d'Ivoire

| Produits alimentaires (CTCL 0 + 22 + 4)                                                                   | 5     | 744    | 6 232  | 13 334 | 1 |
|----------------------------------------------------------------------------------------------------|-------|--------|--------|--------|---|
| Produits alimentaires à l'exclusion<br>du thé, café, cacao et épices<br>(CTCI 0 + 22 + 4 moins 07)        | 5     | 744    | 391    | 7      |   |
| Buissons et tabacs (CTCI 1)                                                                               |       |        |        |        |   |
| Natières promières d'origine<br>agricole (CTC1 2 moins 22, 27 et<br>28)                                   | 6 607 | 14 592 | 12 747 | 6 360  | 2 |
| Minerais, métaux, pierres<br>précieuses et or à usage non<br>monétaire (CTCI 27 + 28 + 68 +<br>667 + 971) | 247   | 42     | *      |        |   |
| Minerais et métaux (CTCI 27 + 28<br>+ 60)                                                                 | 247   | 42     | -      |        |   |
| Métaux non-ferreux (CTCI 68)                                                                              |       |        |        |        |   |
| Autres minerais et métaux (CTCI<br>27 + 28)                                                               | 247   | 42     | 4      | ++     |   |
| Perles, pierres genmes et<br>similaires et or à usage non<br>monétaire (CTCI 667 + 971)                   | - 22  | - 2    | -      | - 1    |   |
| Combustibles (CTCI 3)                                                                                     | 224   | 407    | 102    | 278    | 2 |
| Arbcles manufacturés (CTCI 5 à 0<br>moins 667 et 68)                                                      | 25    | 62     | 154    | 23     | 1 |
| Produits chimiques (CTCL 5)                                                                               |       | -++    | ++     | .++    |   |
| Machines et matériel de transport<br>(CTCI 7)                                                             | 2     | 8      |        |        | 3 |
| Articles manufacturils divers<br>(CTCI 6 + 8 moins 667et 68)                                              | 23    | 54     | 154    | 23     | 1 |
| Fer et acer (CTCI 67)                                                                                     |       |        | 47     |        |   |
| Fibres, filés et tissus textiles, et                                                                      |       |        |        | 6 330  |   |

Vous avez ainsi les exportations de la Côte d'Ivoire (Économie) vers la Chine (Partenaire) de 1995 à 2009. Vous pouvez maintenant aussi sélectionner des produis spécifiques si vous cliquez sur la rubrique « Produit ».

Le logiciel vous permet de sauvegarder les données au format Excel ainsi que de conserver la sélection dans votre propre dossier.

| Produits chimiques (CTCI 5)                                                           |    | -++   | ++     | ++    | +     | ++ | 18  | ++    | ++     | 1      |        | : ::+t | 141    | 4     | ++     |
|---------------------------------------------------------------------------------------|----|-------|--------|-------|-------|----|-----|-------|--------|--------|--------|--------|--------|-------|--------|
| Machines et matériel de transport<br>(CTCI 7)                                         | 2  | 8     |        |       | 287   |    | 109 |       |        | 27     | 75     | 35     | 163    | 613   | 2 370  |
| Articles manufacturits divers<br>(CTCI 6 + 8 moins 667et 68)                          | 23 | 54    | 154    | 23    | 1 517 | æ  | 4   | **    | 47     | 21     | 53     | 13     | 31     | 10    | 99     |
| Fer et acier (CTCI 67)                                                                |    |       | 47     |       |       |    |     |       |        |        |        |        |        |       |        |
| Fibres, filés et tissus textiles, et<br>articles d'habillement (CTCI 26 +<br>65 + 84) | 4  | 4 630 | 12 216 | 6 329 | 2 254 | *  |     | 4 241 | 54 476 | 50 515 | 65 074 | 30 356 | 15 599 | 9 092 | 19 412 |
| Non distribué                                                                         | 0  | 0     | 0      | 0     | 0     | 0  | 0   | 0     | 0      | 0      | 0      | 0      | 0      | 0     | -0     |

Séminaire « Économie et société de la Chine »